**MDTP Assessment Tutorial** 

# **Assigning an Exam**

Note: Assigning an exam must be done before an exam can be proctored. Assigning an exam can be done at any time prior to testing.

# Assigning an exam:

1) Click on "**MDTP ASSESSMENT**" in the top left of the screen to go to the dashboard.

| N | IDTP A                                                           | 🕑 Hi Mitzi Fitzgerald 🔻     |                       |                        |        |                     |
|---|------------------------------------------------------------------|-----------------------------|-----------------------|------------------------|--------|---------------------|
| ( | Classes 🗸 🛛 Res                                                  | ources V                    |                       |                        | Search | Q                   |
|   | All Classes<br>Assigned Tests<br>Class Enrollment<br>Submissions | ses (4)                     |                       | All My Classes         | + Ad   | Home<br>d New Class |
|   | INSTRUCTOR                                                       | SCHOOL NAME                 | TERM                  | CLASS NAME             | PERIOD |                     |
| 1 | Fitzgerald, Mitzi                                                | Harmonia - Post-Secondary   | School Year 2019-2020 | Math 185               | 0      |                     |
| 2 | Fitzgerald, Mitzi                                                | Harmonia - Post-Secondary 2 | School Year 2019-2020 | Math 400               | 0      |                     |
| 3 | Fitzgerald, Mitzi                                                | Harmonia - Post-Secondary   | School Year 2019-2020 | Test Move Student Data | 0      |                     |

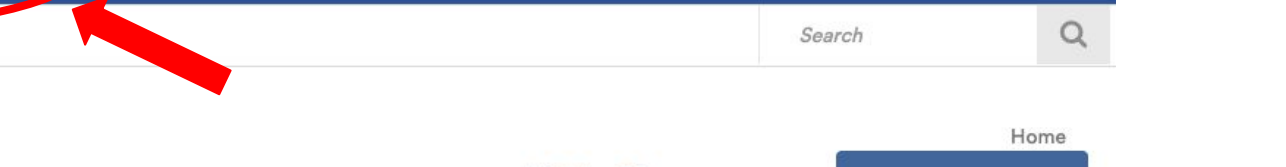

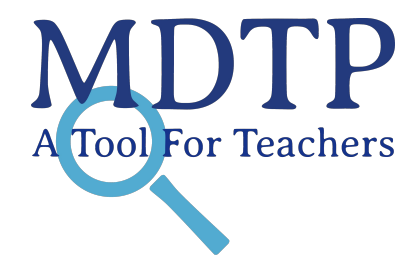

| N | IDTP AS           | 🕑 Hi Mitzi Fitzgerald 🔻     |                       |                        |                                                              |                   |
|---|-------------------|-----------------------------|-----------------------|------------------------|--------------------------------------------------------------|-------------------|
| ( | Classes 🗸 🛛 Resou | rces V                      |                       |                        | Search                                                       | Q                 |
| С | urrent Class      | ses (4)                     |                       | All My Classes         | + Add                                                        | Home<br>New Class |
|   | INSTRUCTOR        | SCHOOL NAME                 | TERM                  | CLASS NAME             | PERIOD                                                       |                   |
| 1 | Fitzgerald, Mitzi | Harmonia - Post-Secondary   | School Year 2019-2020 | Math 185               | 0                                                            |                   |
| 2 | Fitzgerald, Mitzi | Harmonia - Post-Secondary 2 | School Year 2019-2020 | Math 400               | <ul> <li>♥ View</li> <li>♪ Edit</li> <li>๗ Delete</li> </ul> |                   |
| 3 | Fitzgerald, Mitzi | Harmonia - Post-Secondary   | School Year 2019-2020 | Test Move Student Data | 0                                                            |                   |

This is your class. You are able to view your class details, assigned tests, and enrolled students.

### Math 10

| Instructor:         | Fitzgerald, Mitzi     |  |  |
|---------------------|-----------------------|--|--|
| School Name:        | Harmonia - Secondary  |  |  |
| Term:               | School Year 2019-2020 |  |  |
| Period:             | 0                     |  |  |
| Edit Class - Delete |                       |  |  |

| Assigned Tests (0) +  |                       |            |            |                       |      |        | + Add New Assignment |  |
|-----------------------|-----------------------|------------|------------|-----------------------|------|--------|----------------------|--|
| SCHOOL NAME           | FACULTY               | TEST TITLE | START DATE | TIME LIMIT (HH:MM:SS) | CODE | ACTIVE | CODE EXPIRES         |  |
|                       | No more records found |            |            |                       |      |        |                      |  |
| Enrolled Students (0) |                       |            |            |                       |      |        |                      |  |
| FIRST NAME            |                       |            |            |                       |      |        |                      |  |
| No more records found |                       |            |            |                       |      |        |                      |  |

## 3) Click on the blue **"+ Add New Assignment**" button Math 10

| Instructor:         | Fitzgerald, Mitzi     |
|---------------------|-----------------------|
| School Name:        | Harmonia - Secondary  |
| Term:               | School Year 2019-2020 |
| Period:             | o                     |
| Edit Class - Delete |                       |

Assigned Tests (0) Add New Assignment SCHOOL NAME FACULTY TEST TITLE TIME LIMIT (HH:MM:SS) CODE CODE EXPIRES START DATE ACTIVE No more records found Enrolled Students (0) FIRST NAME LAST NAME STUDENT ID ACTIVE No more records found

4) Verify that you are assigning the test to the correct class name. Select the test from the dropdown menu "Test Title."

## Add New Assignment

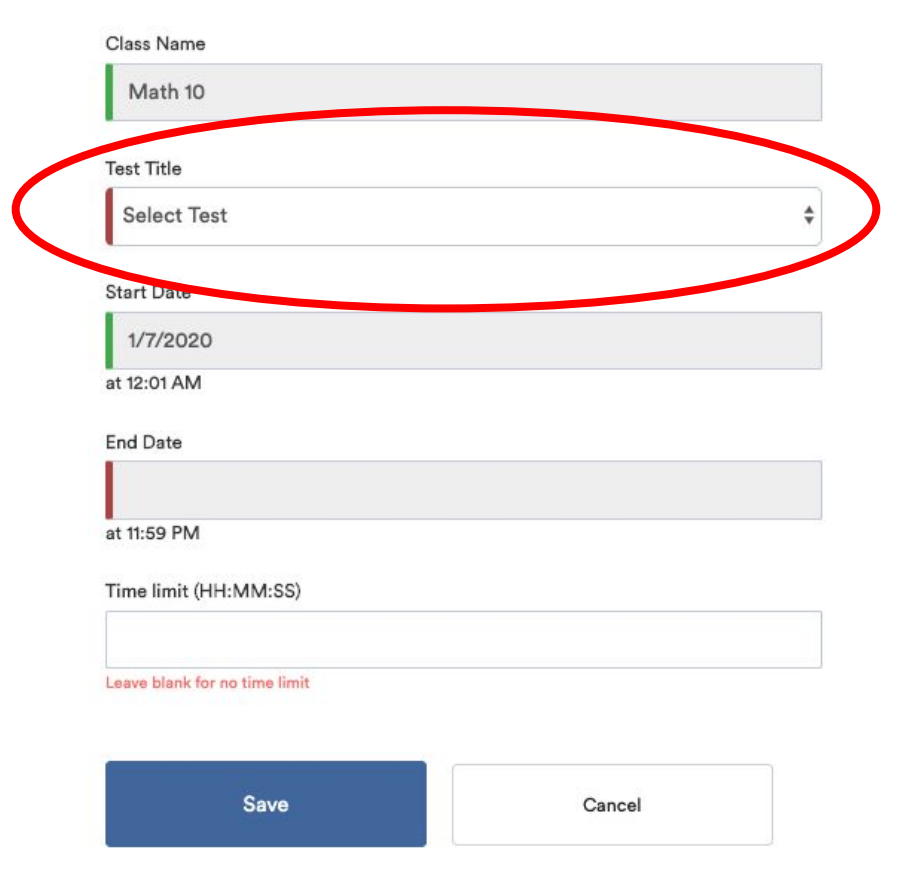

5) Select the start date for the test assignment in the "**Start Date**" field. This date is simply the assignment of the test and does not need to correspond to the start of testing. However, the date must be prior to the start of the intended test date.

| Test Title    |                   |  |
|---------------|-------------------|--|
| Select T      | est               |  |
| start Date    |                   |  |
| 1/7/202       | 0                 |  |
| at 12:01 AM   | 1                 |  |
| End Date      |                   |  |
| at 11:59 PM   | 1                 |  |
| Time limit (  | (HH:MM:SS)        |  |
| Lange black ( | for an time limit |  |

#### Add New Assignment

6) Select the end date for the test assignment in the "End Date" field. Test codes will automatically expire at 11:59 PM on the end date.

## Add New Assignment

| Test Title                                                            |  |
|-----------------------------------------------------------------------|--|
| Select Test                                                           |  |
| Start Date                                                            |  |
| 1/7/2020                                                              |  |
| at 12:01 AM                                                           |  |
| End Date                                                              |  |
|                                                                       |  |
| at 11:59 PM                                                           |  |
| at 11:59 PM<br>Time limit (HH:M <del>IVI.56)</del>                    |  |
| at 11:59 PM<br>Time limit (HH:MN:50)<br>Leave blank for no time limit |  |
| at 11:59 PM<br>Time limit (HH:MN:55)<br>Leave blank for no time limit |  |

7) Specify a time limit in the "Time limit" field in the specified format. Leave the entry blank for no time limit.

## Add New Assignment

| Test Title                    |   |
|-------------------------------|---|
| Select Test                   | 8 |
| Start Date                    |   |
| 1/7/2020                      |   |
| at 12:01 AM                   |   |
| End Date                      |   |
| at 11:59 PM                   |   |
| Time limit (HH:MM:SS)         |   |
|                               |   |
| Leave blank for no time limit |   |

This is what an assigned exam looks like. The test code has been generated and students may now begin testing using the code. Exams automatically close at 11:59 PM on the end date assigned.

## Math 10

| Instructor:         | Fitzgerald, Mitzi     |  |  |
|---------------------|-----------------------|--|--|
| School Name:        | Harmonia - Secondary  |  |  |
| Term:               | School Year 2019-2020 |  |  |
| Period:             | 0                     |  |  |
| Edit Class - Delete |                       |  |  |

## Assigned Tests (1)

|                      | SCHOOL NAME            | FACULTY           | TEST TITLE                     | START DATE | TIME LIMIT (HH:MM:SS) | CODE | ACTIVE | CODE EXPIRES              |  |  |
|----------------------|------------------------|-------------------|--------------------------------|------------|-----------------------|------|--------|---------------------------|--|--|
|                      | I Harmonia - Secondary | Fitzgerald, Mitzi | 9th Grade Assessment (9A40A19) | 01/07/2020 | 02:00:00              | QMXB | Yes    | Jan 28, 2020, 11:59:00 PM |  |  |
| Enr                  | Enrolled Students (0)  |                   |                                |            |                       |      |        |                           |  |  |
| FIRST NAME LAST NAME |                        |                   | LAST NAME                      |            | STUDENT ID            |      |        | ACTIVE                    |  |  |
|                      | No more records found  |                   |                                |            |                       |      |        |                           |  |  |

This document has been prepared as a supportive tool to MDTP copyrighted materials and should not be modified without the consent of the MDTP Director's Office.

+ Add New Assignment